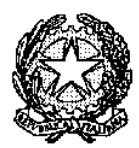

## TRIBUNALE PER I MINORENNI DEL PIEMONTE E VALLE D'AOSTA

10135 TORINO - C.SO UNIONE SOVIETICA, 325

## **ISTRUZIONI PAGO PA / MARCHE DA BOLLO ONLINE**

Per fare il pagamento con PAGO PA delle marche da bollo online deve: 1) cliccare su questo link:

https://servizipst.giustizia.it/PST/it/pagopa\_nuovarich.wp 2) su Tipologia \*

selezionare dal menù a tendina : CONTRIBUTO UNIFICATO e/o DIRITTI DI CANCELLERIA

3) inserire la sua anagrafica e codice fiscale e scorrere verso il basso
4) mettere Il 2° flag su DIRITTI DI CANCELLERIA [inserire manualmente 27.0] la causale è opzionale ma consiglio di inserirla esempio: Diritti di cancelleria istanza art 31.

5) Inserire i caratteri CAPTCHA di sicurezza sotto l'immagine nella riga6) cliccare su Genera Avviso stampare l'avviso (che sarà scaricato sulla cartella download) e pagarlo.

OPPURE cliccando PAGA ORA, dovrà poi inserire i dati per effettuare il pagamento, le verrà richiesta poi la mail dove inviare la ricevuta del pagamento, che è obbligatoria per poter inserire a ruolo la sua pratica.

| Ministero della Giustizia                                                                           |           |   |   |
|----------------------------------------------------------------------------------------------------|-----------|---|---|
| Portale dei Servizi Telematici<br>del Ministero della Giustizia<br>Servizi Online Uffici Giudiziari | Seguici 👎 | y | 0 |
|                                                                                                    |           |   |   |
| Pagamenti online                                                                                    |           |   |   |
| 1° Tipologia * Contributo unificato e/o Diritti di cancelleria 🔹                                    |           |   |   |
| 2° Distretto* TORINO   Ufficio Giudiziario* Tribunale per i Minorenni - Torino                      |           |   |   |
| Nominativo debitore * GUALTIERI VALENTINA                                                           |           |   |   |
| Codice fiscale* GLTVNT99R52D205N                                                                    |           |   |   |
| + Dati opzionali debitore                                                                           |           |   |   |
|                                                                                                    |           |   |   |

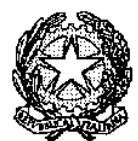

## TRIBUNALE PER I MINORENNI DEL PIEMONTE E VALLE D'AOSTA

10135 TORINO - C.SO UNIONE SOVIETICA, 325

|            | Importo(Es. 500.00) *                                                                                   |                                                                                                    |  |  |  |
|------------|----------------------------------------------------------------------------------------------------|----------------------------------------------------------------------------------------------------|--|--|--|
|            | Causale* (generalita' attore - generalita' convenuto - testo aggiuntivo) (non usare caratteri speciali) |                                                                                                    |  |  |  |
| 4°         | ☑ Diritti di cancelleria                                                                                |                                                                                                    |  |  |  |
|            | Importo(Es. 500.00) * 27.00                                                                             |                                                                                                    |  |  |  |
|            | Causale* (non usare caratteri speciali):                                                                |                                                                                                    |  |  |  |
|            | diritti di cancelleria istanza art 31                                                                   |                                                                                                    |  |  |  |
| <b>5</b> ° | G S C C C C C C C C C C C C C C C C C C                                                                 |                                                                                                    |  |  |  |
|            | Paga subito Genera avviso Annulla                                                                       |                                                                                                    |  |  |  |
| Ň          | Ministero della Giustizia                                                                               |                                                                                                    |  |  |  |
|            | Portale dei Servizi Telematici<br>del Ministero della Giustizia<br>Servizi Online Uffici Giudiziari     | Seguici 🧲 🈏 🖻                                                                                                    |  |  |  |
|            | Pagamenti online<br>Numero avviso: 330005873521136240                                                   |                                                                                                    |  |  |  |
|            |                                                                                                    |                                                                                                    |  |  |  |
|            | Tipologia pagamento Contributo unificato e/o Diritti di cancelleria                                     |                                                                                                    |  |  |  |
|            |                                                                                                    |                                                                                                    |  |  |  |
|            | Scarica avviso Indietro                                                                                 |                                                                                                    |  |  |  |
|            | Portale dei Servizi Telematici del Ministero della Giustizia<br>Servizi Online Utfici Giudizian         |                                                                                                    |  |  |  |
|            | DODDPA AVVISO DI PAGAMENTO                                                                              |                                                                                                    |  |  |  |
|            | Diritti di cancelleria                                                                                  |                                                                                                    |  |  |  |
|            | ENTE CREDITORE Cod. Fiscale 80184430587                                                                 | DESTINATARIO AVVISO Cod. Fiscale GLTVNT99R52D285N                                                                                                    |  |  |  |
|            | Ministero della Giustizia                                                                               | GUALTIERI VALENTINA                                                                                                    |  |  |  |
|            | QUANTO E QUANDO PAGARE?                                                                                 | DOVE PAGARE? Lista dei canali di pagamento su www.pagopa.gov.it                                                                                               |  |  |  |
|            | 27,00 Euro entro il 12/12/2024<br>Puoi pagare con una rata                                              | PAGA SUL SITO O CON LE APP<br>del PST,di Poste Italiane,della tua Banca o degli altri canali di<br>pagamento. Potrai pagare con carte, conto corrente, CBILL. |  |  |  |

PAGA SUL TERRITORIO in tutti gli Uffici Postali, in Banca, in Ricevitoria, dal Tabaccaio, al Pancente al Summerstere Datrai escara in contenti con